# Installation Instructions for SAP GUI for Java 7.4

Version 4

January 2018

# **Overview**

This guide will provide the necessary steps to install the SAP JAVA GUI to access the CHEP SAP environment. Please note that no matter if you are installing new or upgrading from the old to the new version <u>all</u> steps below <u>must</u> be followed to connect to CHEP's system.

The SAP GUI for Java allows a user to access to CHEP's SAP system directly through the Internet Explorer browser (note that no other browsers are supported and will not work). The user can perform their daily transactions, reporting and other functions based on their security profile. This guide is for the latest version of the SAP GUI for JAVA which is SAP GUI for JAVA 7.4 rev 13, replacing the 7.2 and 7.3 versions previously used by CHEP which are no longer supported.

Please note that there is no requirement to remove the previous versions if they are already installed.

# **System Requirements**

# Hardware

- Hardware according to the requirements of the Windows version.
- RAM: 4GB recommended for better performance

# Software

- Browser
  - Only Microsoft Internet Explorer is supported. The solution <u>will not work with any other</u> <u>browsers</u> (such as Edge, Chrome, Firefox and Opera). This is related to the fact that other browsers do not support Java applets which this solution requires.
- Operating System
  - Windows 7 32- or 64-bit (Professional, Ultimate and Enterprise Edition)
  - Windows 8 32- or 64-bit (Professional, and Enterprise Edition)
  - Windows 8.1 32- or 64-bit (Professional, and Enterprise Edition)
  - o Windows 10 32- or 64-bit (Professional, and Enterprise Edition)
- Visual C++ libraries VS 2012 11.0.60610 (x86 resp. x86\_x64) Installation instructions detailed below in this guide.

• Oracle Java Runtime Environment 8.0 (32- or 64-bit) update 40 or newer. - Installation instructions detailed below in this guide.

### Network

If your Internet traffic has to pass through a Corporate Network Firewall please request the following from your Network support team, if this is not setup the connection will not work:

- Allow http ports 80 and 443 to access <u>https://portfolioplus.chep.com/storage/sapgui74/</u> [the SAP GUI for JAVA application which is a JAVA applet is downloaded from there]
- Allow the port tcp 3299 from customer site to our external SAP router usorsweb06.chep.com : its IP is 216.40.49.240

# **One-Time Installation Steps**

This document outlines the installation steps for the SAP GUI for Java. This installation is only required one time. After the initial install, the user can simply launch the SAPGUI for Java directly from their Internet Browser.

Step 1: Install the Sun Java Runtime Environment

Step 2: Visual C++ Libraries VS 2012 11.0.60610

Step 3: Install the SAP GUI for Java

### Issues

Should you encounter any issues during your installation, please contact your CHEP representative or the <u>CHEP Service Desk</u>

# Step 1: Installing Sun Java Runtime Environment

You need to ensure your pc runs Java version 1.8. [JAVA SE 8]

First, check if you already have java 8.

Go to <u>http://java.com/en/download/installed.jsp</u> and click on the "Agree and Continue" button:

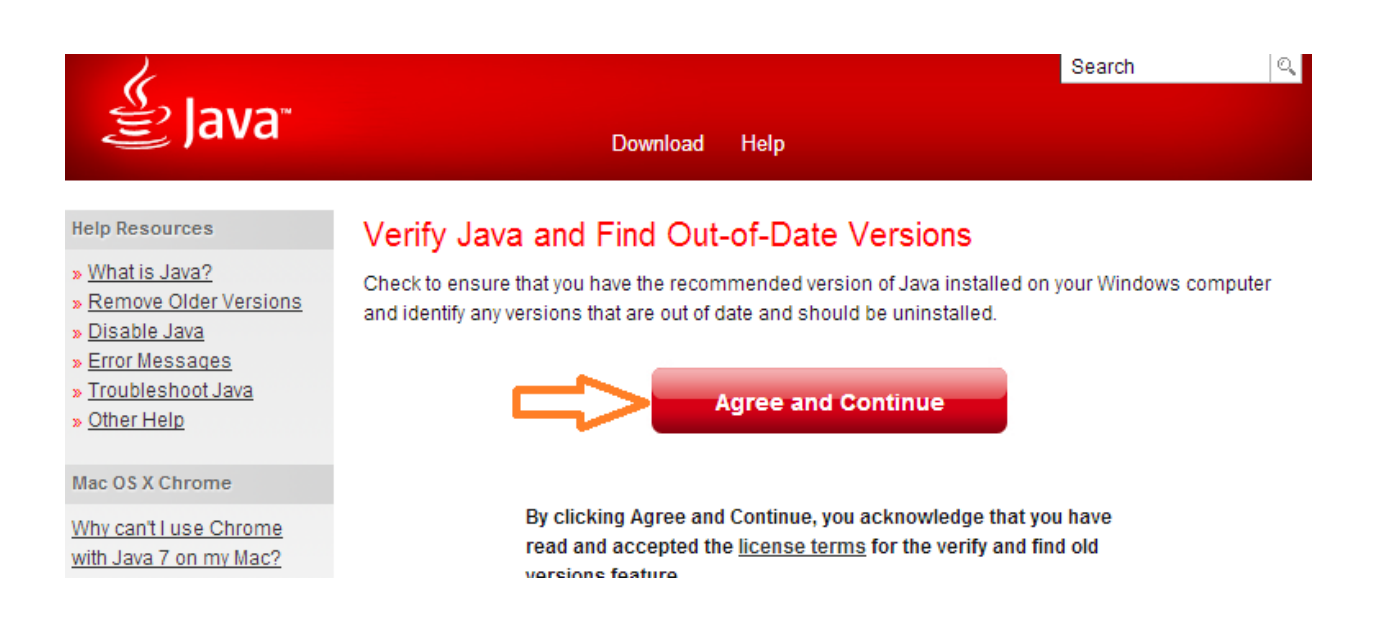

#### Select 'Run' if prompted:

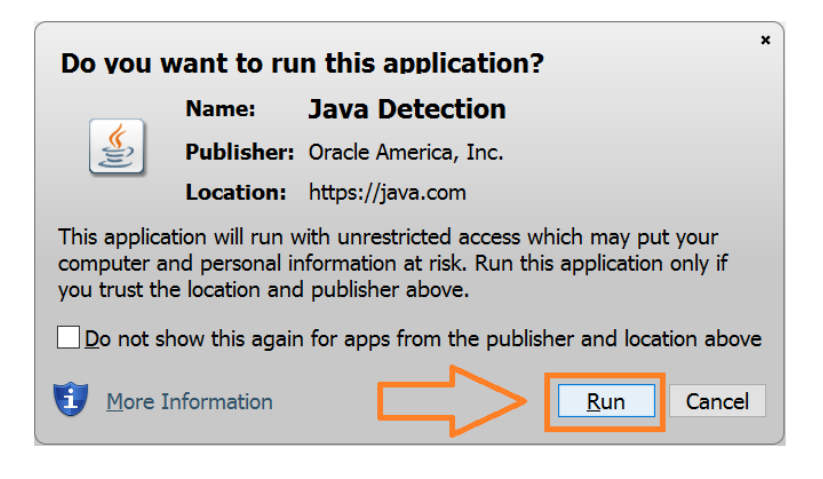

If the next screen is as follows:

# Java Versions on Your Computer

| 1 | Congratulations!    |
|---|---------------------|
|   | Version 8 Update 45 |

No out-of-date versions of Java were found.

Return to the Java.com home page

You don't need to update JAVA and you can proceed to the next step : install the Visual C++ Libraries

Else if the previous screen shows that an update of JAVA is required, follow the following instructions.

Click on "Free Java Download":

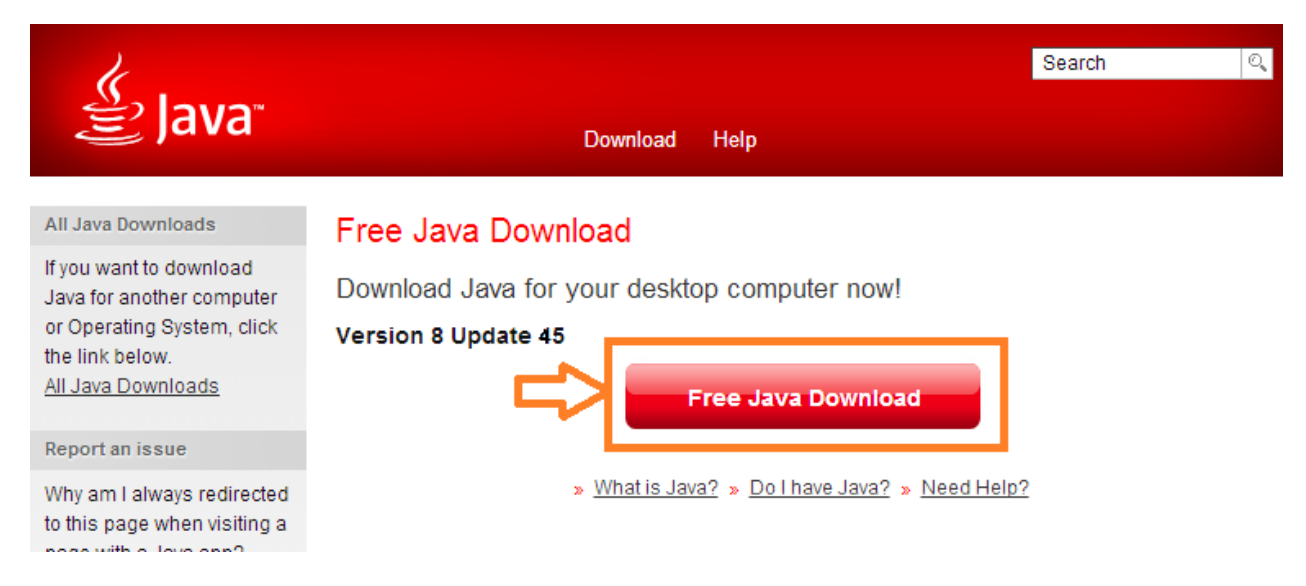

Click on "Agree and Start Free Download":

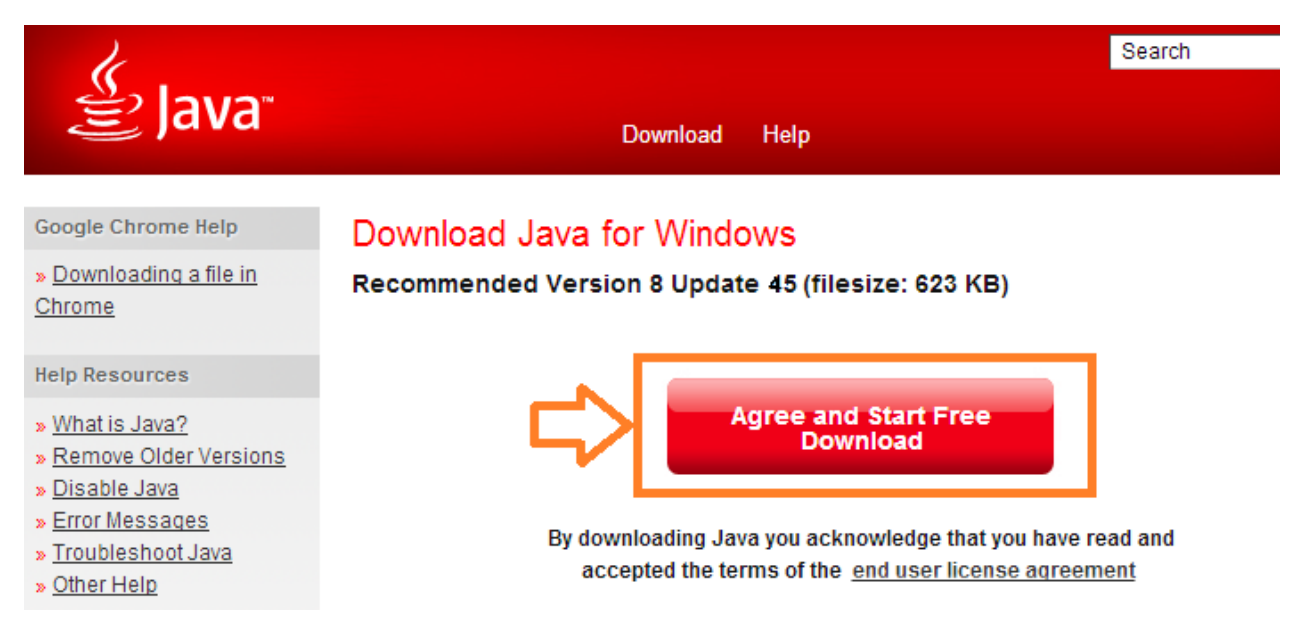

Please note that the "Update" number in the above screenshot may be higher than 45.

#### A popup will appear, click on the "Run" button

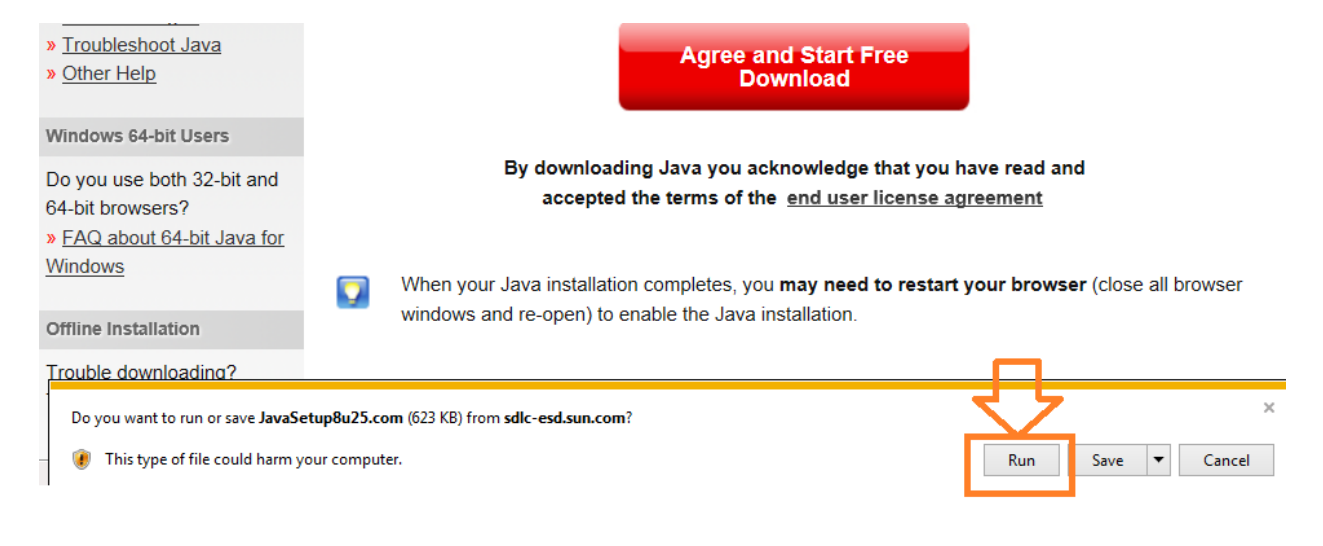

The download of JAVA begins.

Follow the instructions to install:

| Java Setup - Welcome                                                                                                    | - 23          |  |  |  |
|----------------------------------------------------------------------------------------------------|---------------|--|--|--|
| Java" ORA                                                                                                    | ACLE.         |  |  |  |
| Welcome to Java                                                                                                    |               |  |  |  |
| Java provides safe and secure access to the world of amazing Java cor<br>From business solutions to helpful utilities and entertainment, Java mak<br>your internet experience come to life. | ntent.<br>(es |  |  |  |
| Note: No personal information is gathered as part of our install process.<br>Click here for more information on what we do collect.                                                         |               |  |  |  |
| Click Install to accept the license agreement and install Java new.                                                                                                    |               |  |  |  |
| Change destination folder                                                                                                    | all >         |  |  |  |
| Downloading Java Installer                                                                                                    | X             |  |  |  |
| Downloading Installer Estimated time left: 1 min 8 sec                                                                                                    | 1             |  |  |  |
| Java is found everywhere - on mobile phones, desktop computers, Blu-ray<br>Disc players, set top boxes, and even in your car.                                                               |               |  |  |  |
| By installing Java, you will be able to experience the power of Java, brought to you by Oracle.                                                                                             |               |  |  |  |
| Visit us at ava.com                                                                                                    |               |  |  |  |

If at any point you are prompted with this following screen (you may not be) : un-tick the option "Install the Ask toolbar in Internet Explorer" and un-tick the option "Set and Keep Ask as my default search provider in Internet Explorer" and then click "Next":

| Java Setup                                                                                                    | ×          |
|----------------------------------------------------------------------------------------------------|------------|
| Java <sup>r</sup>                                                                                                    | ORACLE     |
| Offer to install the Search App by Ask                                                                                                    |            |
| Search 💋 😭 💽 Littra 10 Missio 💿 📀 65° 🚕 🖂 🖄                                                                                                    | ¢,         |
| Get Facebook status updates directly in your browser, listen to top radio stations, and<br>access to search and weather. The Search App by Ask installs in Internet Explorer.                                                   | d get easy |
| SEARCH APPLICATION END USER LICENSE AGREEMENT                                                                                                    | b search   |
| st and keep Ask as my default search provider                                                                                                    |            |
| E st and keep Ask.com as my browser home page and new tabs page                                                                                                    |            |
| By clicking "Next" and installing the Search App by Ask, your use is subject to the App<br>Target and Candidana and Division Delice. The Casesh App by Ask, your use is subject to the App                                      | SK.COM     |
| <u>Terms and Conditions</u> and <u>Privacy Policy</u> . The Search App by Ask is a product of A<br>De-selecting both of the checkboxes above declines this optional search offer and p<br>with the rest of the install process. |            |
| Cancel                                                                                                    | Next >     |

It will install Java:

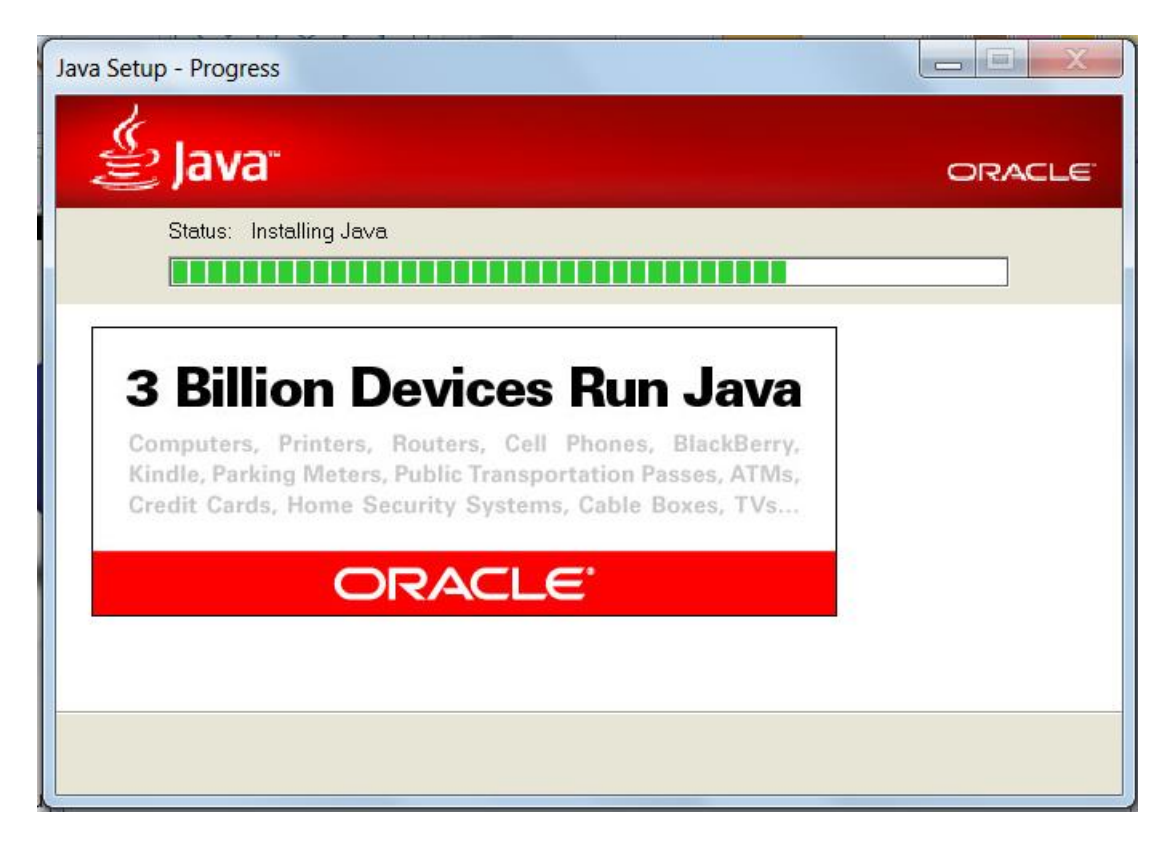

It may prompt you to remove obsolete java versions, click on the "Uninstall" button:

| Java Setup - Uninstall out-of-date versions                                                                                                    |                     |
|----------------------------------------------------------------------------------------------------|---------------------|
| الله المعالم المعالم المعالم المعالم المعالم المعالم المعالم المعالم المعالم المعالم المعالم المعالم المعالم ال                                                | ORACLE              |
| Out-of-Date Java versions Dete                                                                                                    | cted                |
| Your machine is at risk for serious security vulnerabilities. It<br>recommended that you promptly uninstall out-of-date versi<br>See List of the Java Versions | is hightly<br>ions. |
| Click "Uninstall" to remove out-of-date versions now.                                                                                                    |                     |
| Warning: Uninstalling out-of-date versions of Java may cause<br>Java applications to no longer run. More information                                           | se some older       |
|                                                                                                    | J.                  |
| Remind Me Later                                                                                                    | Uninstall >         |

Example of an old java version being removed:

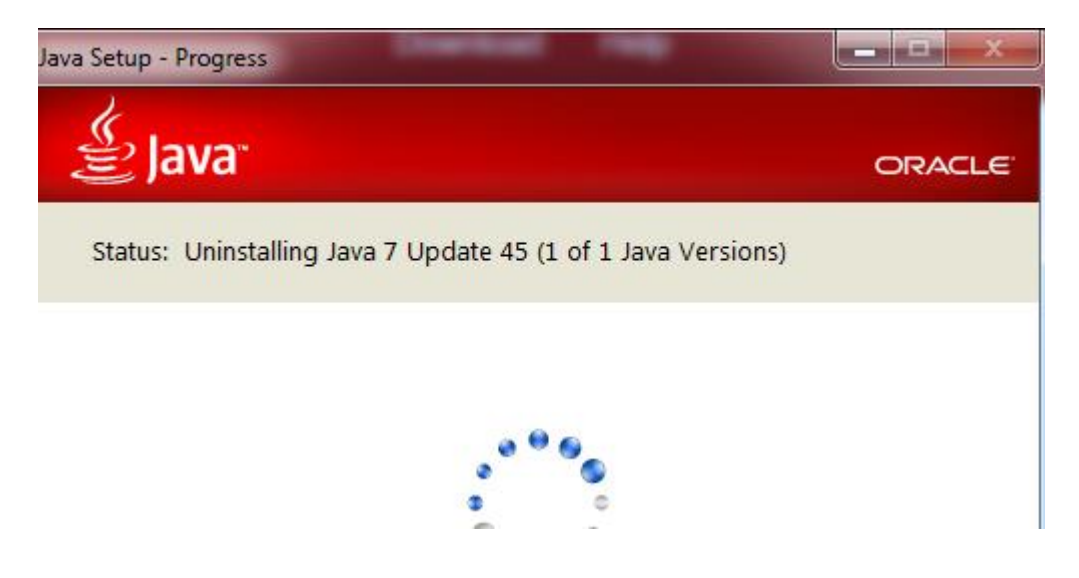

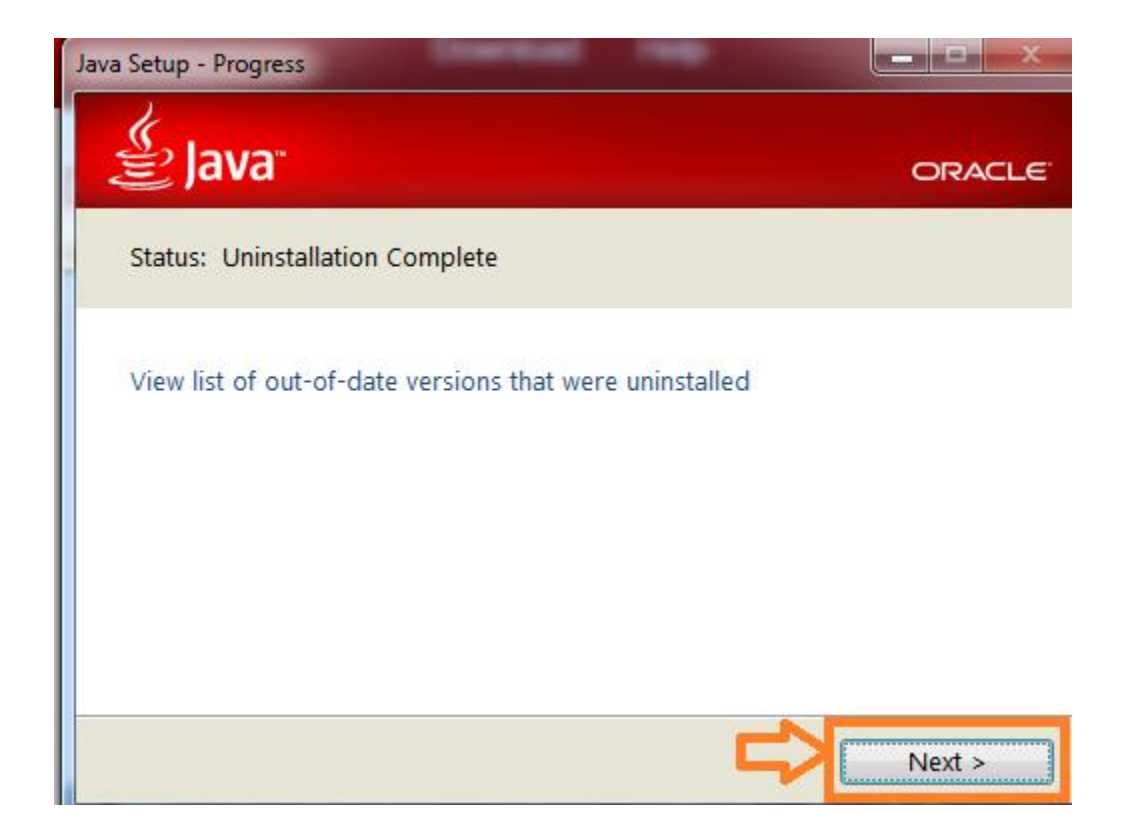

It may display this:, in that case, leave" Restore Java security prompt" ticked:

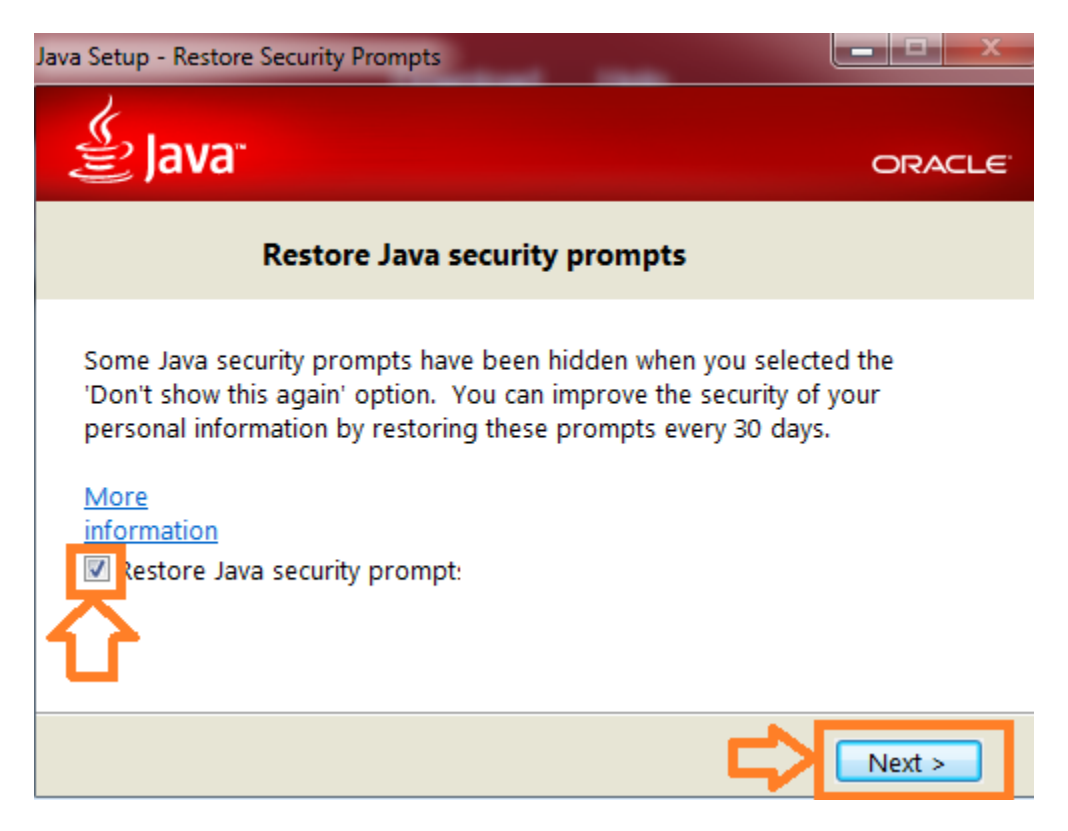

Installation is complete select Close:

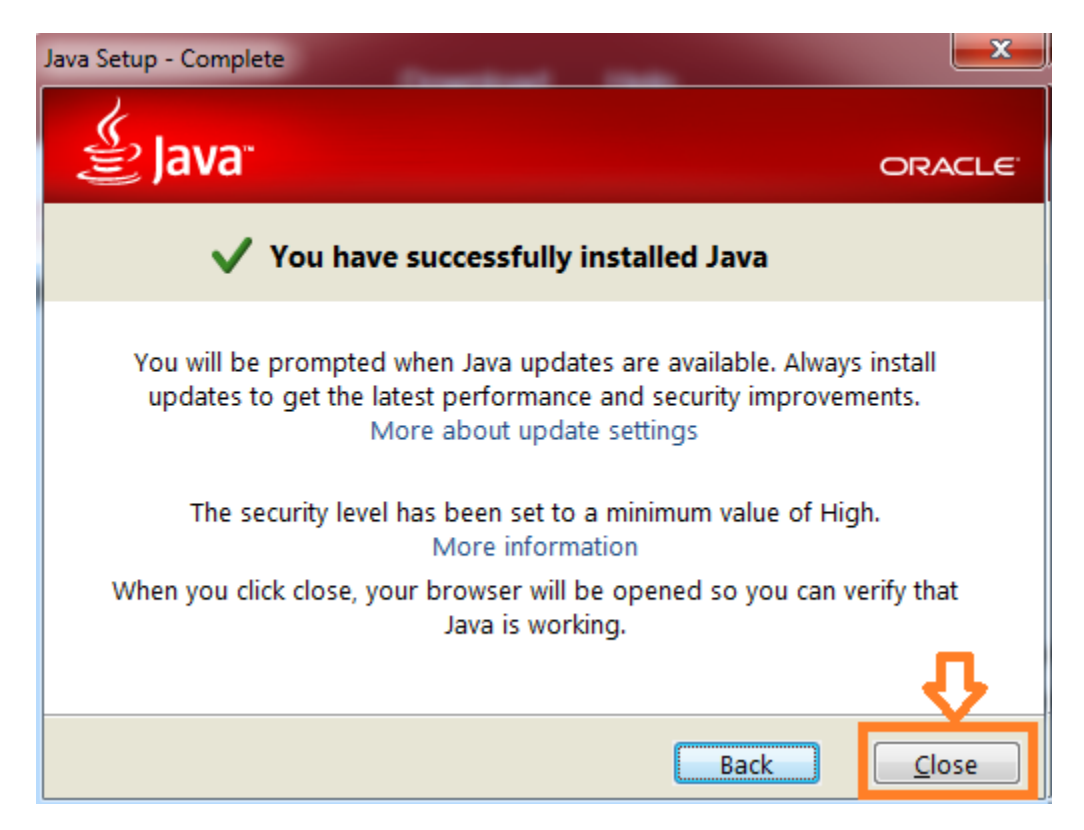

It may open a browser for you to Verify Java Version, if you follow the instructions, you should get a "Congratulations!" message showing JAVA version 8 update nn (where nn is 25 or more)

# Verified Java Version

Congratulations!

You have the recommended Java installed (Version 8 Update 25).

**Please note:** If at a later date you are prompted to update your version of Java please be cautious as updating the version of the Java Runtime can cause the SAP Java GUI to stop functioning as expected.

# Step 2: Install Visual C++ Libraries VS 2012 11.0.60610

Please note that this is only required once. The installation file can be found on the CHEP Java GUI initial

page. Go to page <u>https://portfolioplus.chep.com/storage/sapgui74/</u> [please make sure not to forget the / at the end of the URL] and select:

"Install: Visual C++ Libraries VS 2012 (x86)" near the bottom of the page:

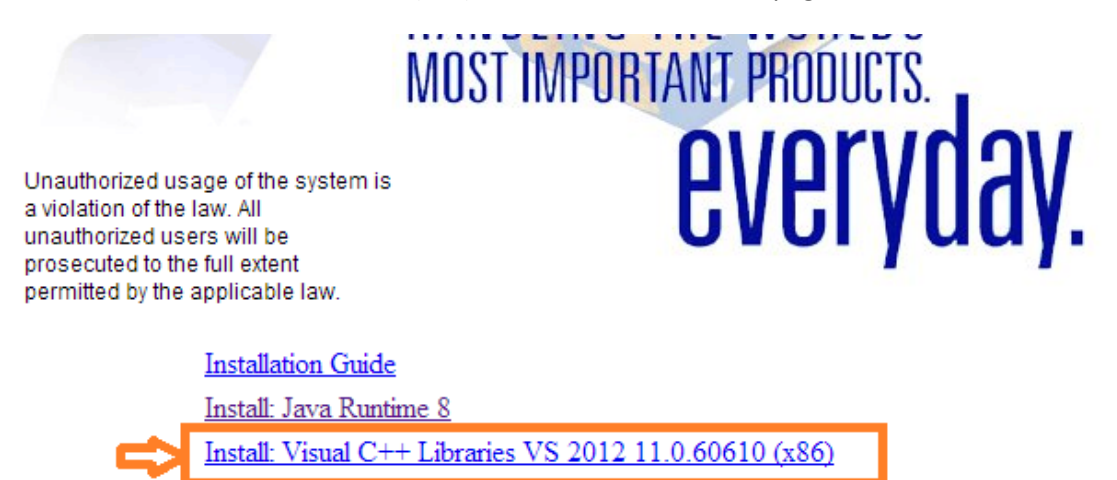

A popup will appear , click on the "Run" button:

|   | Installation Guide                                                                                |            |        |
|---|---------------------------------------------------------------------------------------------------|------------|--------|
|   | Do you want to run or save <b>vcredist_x86.exe</b> (4.83 MB) from <b>portfolioplus.chep.com</b> ? |            | ×      |
| _ | 🕐 This type of file could harm your computer.                                                     | Run Save • | Cancel |

The download duration will vary depending on your internet connection.

Tick the box to agree the license terms

| 🖟 Micros                                       | oft Visual C++ 2012 Redistributable (x86) 🗖 🗖 🗾 📈               |  |  |  |  |
|------------------------------------------------|-----------------------------------------------------------------|--|--|--|--|
| ×                                              | Microsoft Visual C++ 2012<br>Redistributable (x86) - 11.0.61030 |  |  |  |  |
| MICR                                           | MICROSOFT SOFTWARE LICENSE TERMS                                |  |  |  |  |
| MICROSOFT VISUAL C++ 2012 RUNTIME<br>LIBRARIES |                                                                 |  |  |  |  |
| 🔽 I agree                                      | to the license terms and conditions                             |  |  |  |  |
|                                                | Install Close                                                   |  |  |  |  |

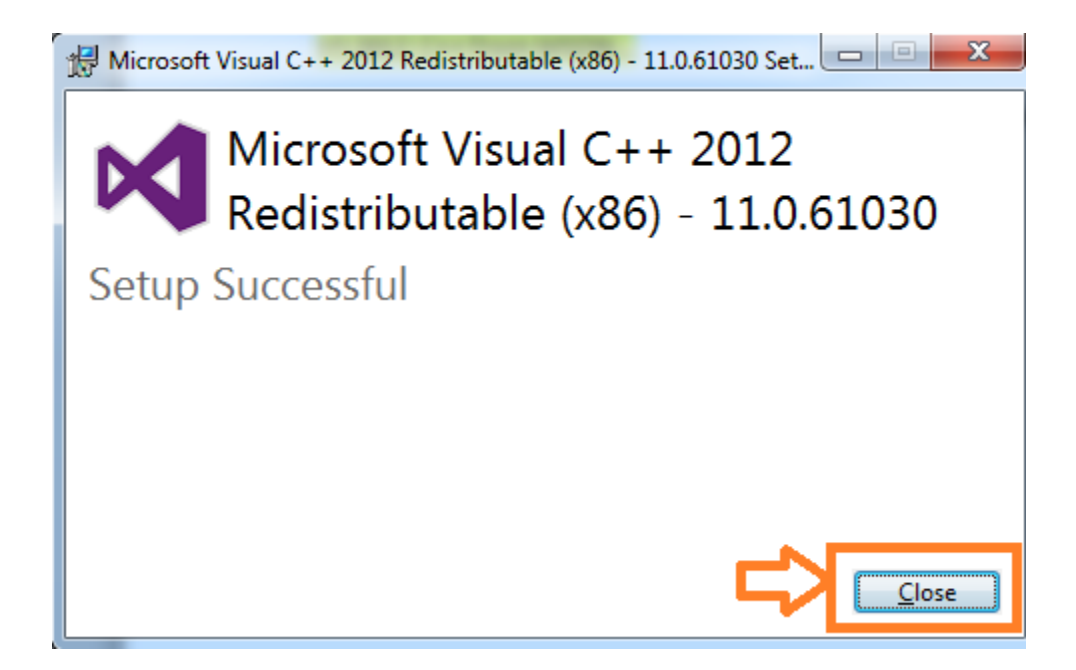

If you get the following the Click 'Repair'

| 🕂 Microsoft | t Visual C++ 2012 Redistributable (x86) - 11.0.61030 Set 💷 💷 🔀  |
|-------------|-----------------------------------------------------------------|
| ×           | Microsoft Visual C++ 2012<br>Redistributable (x86) - 11.0.61030 |
| Modif       | y Setup                                                         |
|             |                                                                 |
|             |                                                                 |
|             |                                                                 |
|             | Repair Uninstall Close                                          |

Once this has been installed there is no need to run this step again.

# Step 3: Installing SAP GUI for Java

Once Java 1.8 and C++ libraries are installed, access the CHEP web site to install the SAP GUI for JAVA 7.4 on your PC with the URL:

https://portfolioplus.chep.com/storage/sapgui74/ [please do not forget the / at the end of the URL]

Please note: that if you were using a different URL before you need to stop using that URL and use this new one in future. If you use the old URL it will use the old version of the Java GUI. Please bookmark this new URL and remove the old one.

| ← ④ < https://portfolioplus.c. タ → 🔒 🖒 < CHEP SAP GUI for Java 7.4 ×                                                                                                    | □ ×<br>↑★\$© |
|----------------------------------------------------------------------------------------------------|--------------|
| <u>Deutsch <b>English</b> Español Français Italiano</u> Português                                                                                                    |              |
| Lunch Application<br>HANDLING THE WORLD'S<br>MOST IMPORTANT PRODUCTS.<br>EVERY State<br>by concurrent will by<br>prosecuted to the full event<br>prosecuted to the full event<br>prosecuted to the full |              |

Click the "Launch Application" button:

A Blank explorer page will appear with the Java loading logo:

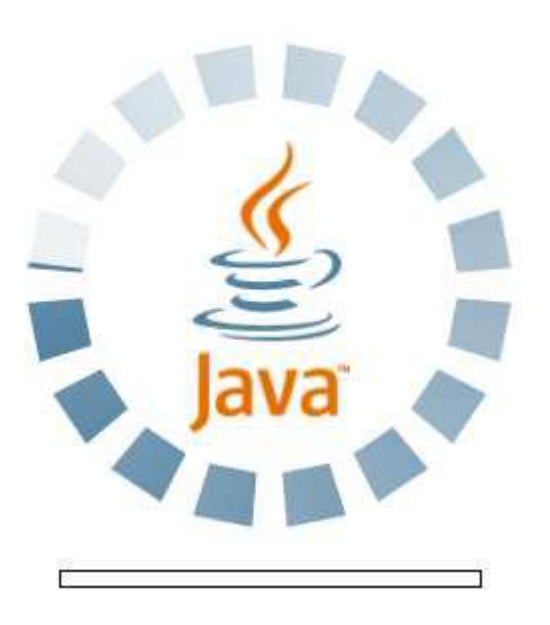

If you get the following message please select "Do not show this again for apps from the publisher and location above" and click on "Run":

|               | Do you w                                                                  | ant to ru                                           | n this application?                                                            | ×`                                            |
|---------------|---------------------------------------------------------------------------|-----------------------------------------------------|--------------------------------------------------------------------------------|-----------------------------------------------|
|               |                                                                           | Name:                                               | SAP GUI for Java                                                               | 7.40 rev 13                                   |
|               | Ś                                                                         | Publisher:                                          | SAP SE                                                                         |                                               |
|               | _                                                                         | Location:                                           | https://portfolioplus.che                                                      | p.com                                         |
|               | This applicat<br>computer ar<br>you trust the                             | tion will run w<br>nd personal ir<br>e location and | vith unrestricted access w<br>Iformation at risk. Run th<br>I publisher above. | which may put your<br>his application only if |
| $\Rightarrow$ | > 🔽 Do not show this again for apps from the publisher and location above |                                                     |                                                                                |                                               |
| -             | 1 More Ir                                                                 | nformation                                          |                                                                                | Run Cancel                                    |

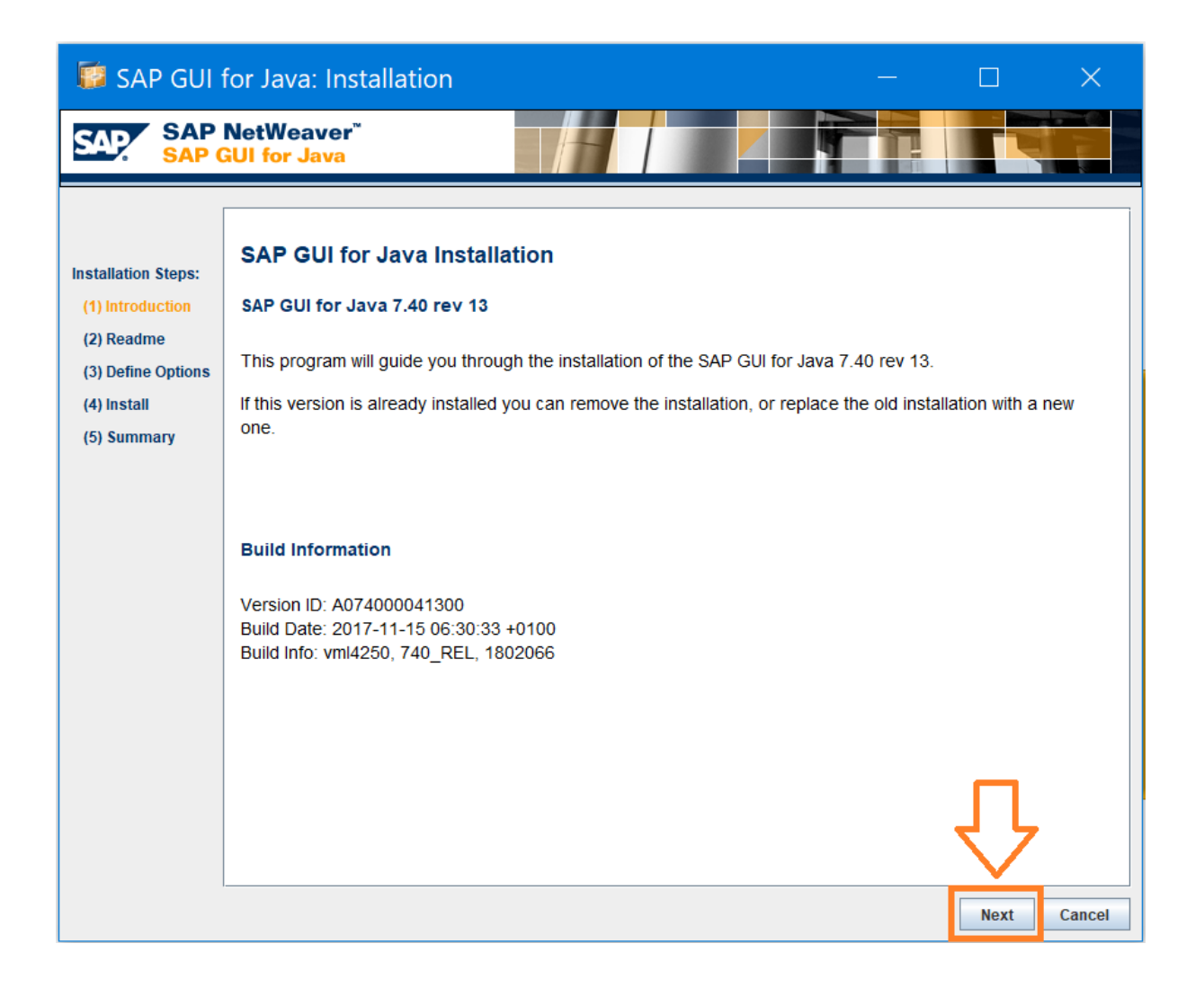

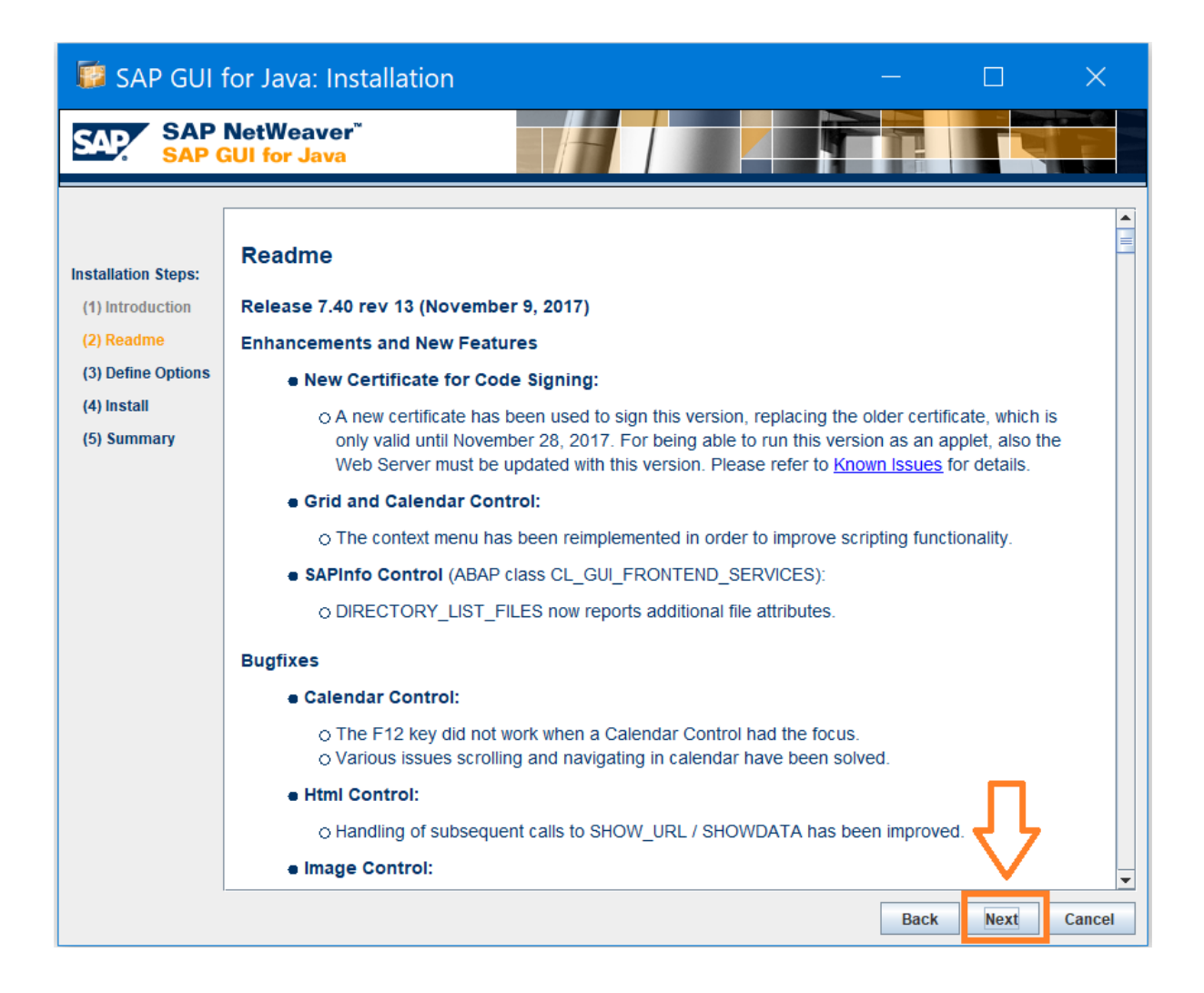

| 🗊 SAP GUI                                                      | for Java: Install                      | ation                                                                              |      |   | ×      |
|----------------------------------------------------------------|----------------------------------------|------------------------------------------------------------------------------------|------|---|--------|
| SAP SAP                                                        | NetWeaver <sup>™</sup><br>GUI for Java |                                                                                    |      |   |        |
| Installation Steps:<br>(1) Introduction                        |                                        | Options                                                                            |      |   | trowse |
| (2) Readme<br>(3) Define Options<br>(4) Install<br>(5) Summary | Installation Log File:                 | ✓ Install Desktop Icons Provide verbose output on stderr C:\Users\XXXX \sapgui.log |      | E | Browse |
|                                                                |                                        |                                                                                    |      |   |        |
|                                                                |                                        |                                                                                    |      |   |        |
|                                                                |                                        |                                                                                    |      | _ |        |
|                                                                |                                        |                                                                                    | Back |   | Cancel |

The installation will take a few minutes depending on the speed of your network connection and your computer.

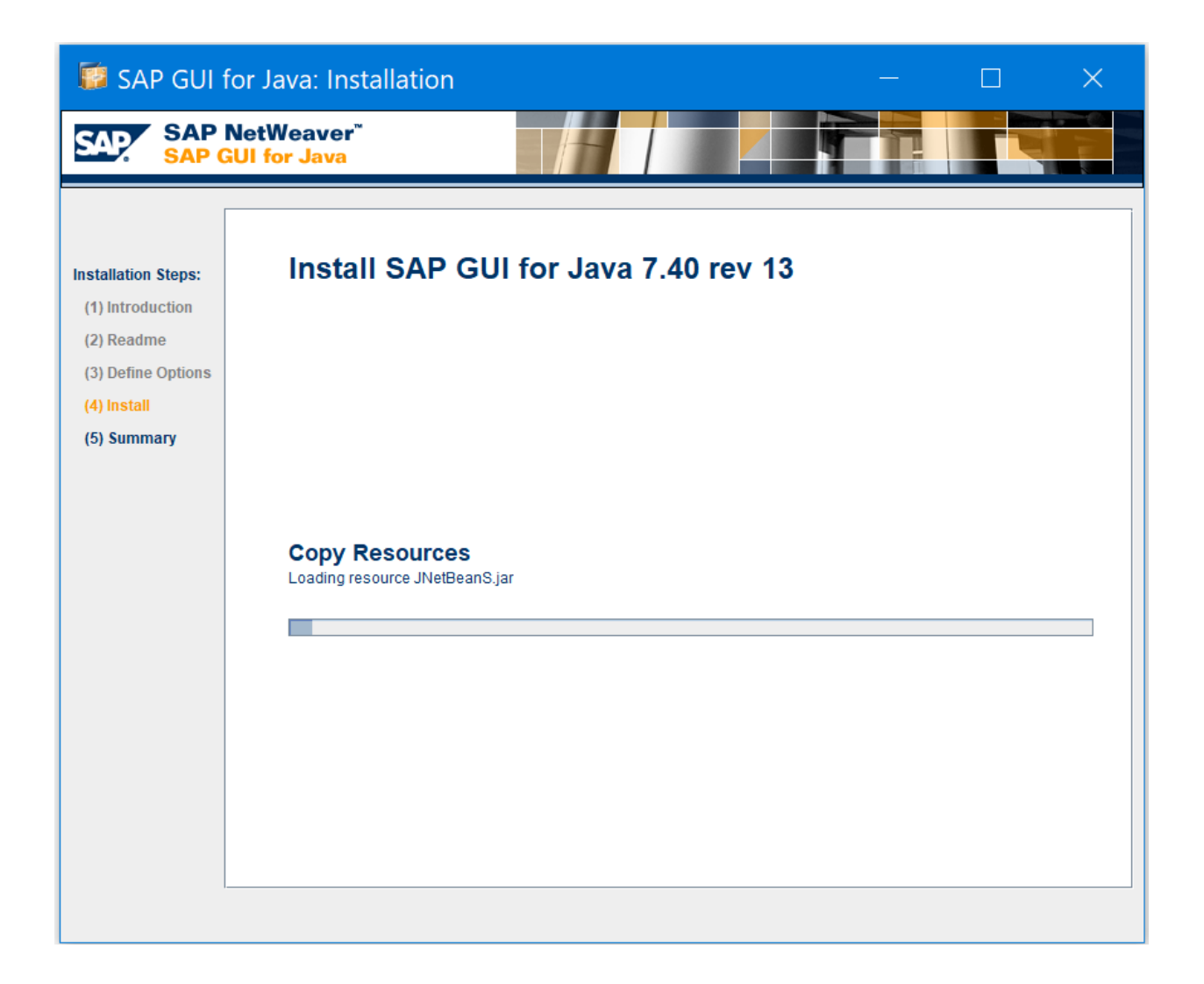

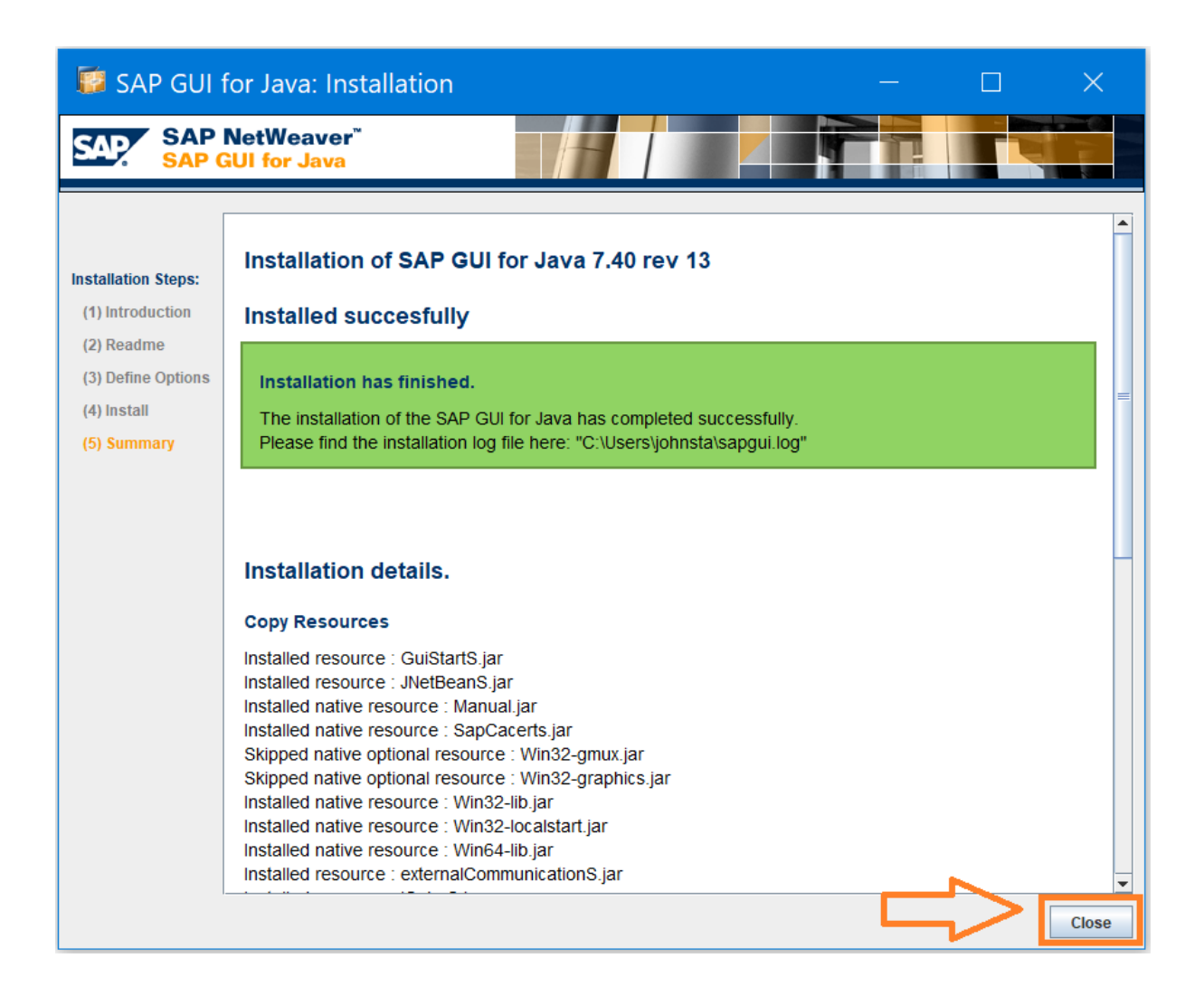

A popup window <u>may</u> appear and will ask you about the Trust Level of the SAP application. Please change from the default choice "*Internal: Generally trusted, does not require extensive privileges*" to "*Productive: Fully trusted. Needs access to local resources*" and press the OK button:

| 🛓 Trus                                      | t level classification: PRD                                             | × |
|---------------------------------------------|-------------------------------------------------------------------------|---|
| You have not assigned a trust level for PRD |                                                                         |   |
|                                             | Trust level: Productive: Fully trusted. Needs access to local resources | ~ |
|                                             | OK Cancel                                                               |   |

The installation is now complete and the logon screen will appear as follows:

| E https://portf  | olioplus.chep.com/?en-US - SAPGUI for the Java Environment - Internet Explorer | - 🗆           | ×        |
|------------------|--------------------------------------------------------------------------------|---------------|----------|
| User System Help |                                                                                | D 🗅           | 2 🖉      |
| 0                |                                                                                |               |          |
| SAP              |                                                                                |               |          |
| New password     |                                                                                |               |          |
| Client           | 500                                                                            |               |          |
| Hear             |                                                                                |               |          |
| Password         |                                                                                |               |          |
|                  |                                                                                |               |          |
| Logon Language   |                                                                                |               |          |
|                  |                                                                                |               |          |
|                  |                                                                                |               |          |
|                  |                                                                                |               |          |
|                  |                                                                                |               |          |
|                  |                                                                                |               |          |
|                  |                                                                                |               |          |
|                  |                                                                                |               |          |
|                  |                                                                                |               |          |
|                  |                                                                                |               |          |
|                  |                                                                                |               |          |
|                  | SAD/ »                                                                         | PRD v usdcvup | 41   OVR |

Please now login to SAP using your SAP User ID [begins with PL\_ or CC\_] and Password.

In future to logon simply go the same URL i.e.

https://portfolioplus.chep.com/storage/sapgui74/ [please do not forget the / at the end of the URL]

And click the same "Launch Application" button.

# Help and support

Please contact the CHEP Service Desk.

Please have your name and contact details ready.

- Your full name
- Your email,
- Your phone number
- Your plant ID [4 characters: 2 for the country and 2 for the plant identifier, examples FR54, ZA55, AU6M, US1E, etc.]
- Your SAP user name [which begins with PL\_ or CC\_]
- A screenshot of the error
- The Service Desk may also ask you to provide more technical details like your Windows Operating System version; your JAVA runtime version [should be at least Java 8 update 25]

#### Toll Free Number Globally

| AE 80004447655       |                   | IN 000 8004405065 | SE 0 20109172   |
|----------------------|-------------------|-------------------|-----------------|
| AR 0 8002665298      | CZ 800050304      | IT 800969746      | SG 18007231447  |
| AT 0 8000706287      | DE 08007243529    | MX 018004360220   | TH 1800011429   |
| AU 1800387467        | DK 80252673       | MY 1800885734     | TR 800448826673 |
| BE 0 80081967        | ES 900822538      | NL 0 8002929232   | UK 0 8000556828 |
| BR 0 8000474109      | FI 0 800774280    | NO 80058204       | US 18442139821  |
| CA 1 888 243 2015    | FR 0 805542489    | NZ 0 508767768    | ZA 0 800204254  |
| CA FR 1 888 307 1628 | GR 00 80044143451 | PL 800707186      |                 |
| CH 0 800000749       | HU 0 680982517    | PT 800784729      |                 |
| CL 800395283         | IE 1800818733     | RU 88005556756    |                 |

IT Service Desk toll free numbers listed below.

# Technical details

### Network

As mentioned in the <u>requirements section</u>:

- Allow http ports 80 and 443 to access <u>https://portfolioplus.chep.com/storage/sapgui74/</u> [the SAP GUI for JAVA application which is a JAVA applet is downloaded from there]
- Allow the port tcp 3299 from customer site to our external SAP router usorsweb06.chep.com : its IP is 216.40.49.240.

The protocol that uses the port 3299 tcp is the SAP NI protocol. This is how the data will be sent from the front end [SAP GUI for Java running on your computer] to the CHEP external SAP router [in the CHEP DMZ] and will be forwarded to the CHEP SAP backend. The SAP backend will then send the answer to the front end query to the SAP router which will be sent back to the front end [SAP GUI for Java running on your computer]

Definition of the SAP NI protocol can be found here : <u>http://help.sap.com/saphelp\_nw70ehp1/helpdata/en/96/c120f8860d11d2ac790000e83539c3/fram</u> <u>eset.htm</u>

# Front end

As mentioned in the requirements section:

A supported Operating System

A Java runtime environment 8

Browser settings should be set to enable the execution of JAVA applets

Which Java download should I choose for my 64-bit Windows operating system? <u>http://java.com/en/download/fag/java\_win64bit.xml</u>

# Security in SAP

The SAP user accounts are nominative. I.e. a plant can have several user accounts.

A user account is restricted to see data for its plant only. This is achieved via the SAP security standards.

A user has one or several roles assigned. Those roles contain a collection of authorization objects which values have been tailored by the CHEP SAP Security Analysts.

# SAP Documentation

SAP GUI for Java requirements for Windows: cf. SAP note <u>2059424 - SAP GUI for Java: Requirements for</u> <u>Release 7.40</u> [requires you to have an SAP Service Market Place account [S-ID]]

SAP GUI for JAVA documentation: once you have installed the software on your computer, C:\Program Files\SAP Clients\SAPGUI for Java 7.40\doc

SAP identity Management: http://help.sap.com/saphelp\_nw70ehp1/helpdata/en/52/671595439b11d1896f0000e8322d00/framese t.htm